Rujukan : ANM.PHG.600-1/1/12(32) Tarikh : 13.03.2024

#### SEMAKAN DAN KEMASKINI TARIKH BERSARA DI PA30-`DATE SPECIFICATION' SISTEM HCM

Untuk meningkatkan integriti data emolumen di Sistem HCM, semakan data emolumen hendaklah dilaksanakan oleh Pusat Tanggung Jawab (PTJ) secara berkala bagi mengurangkan risiko emolumen terlebih bayar selepas pegawai bersara.

Oleh yang demikian, PTJ diminta untuk **membuat SEMAKAN SECARA BULANAN dan kemaskini IT0041 : Date Specification mengikut tarikh persaraan sebenar pegawai** di PTJ masing-masing berdasarkan rekod di dalam Buku Perkhidmatan atau berdasarkan opsyen persaraan.

Tindakan yang perlu dibuat:-

- a) PTJ menjana Laporan ZRPY110 (Senarai Tarikh Persaraan dan Tamat Kontrak) secara bulanan untuk mengenalpasti pegawai yang akan / bakal bersara pada bulan perubahan gaji berkenaan. Rujuk Lampiran A.
- b) PTJ **menyemak tarikh persaraan pegawai** yang direkodkan dalam sistem HCM adalah **sama** dengan di dalam Buku Rekod Perkhidmatan (opsyen persaraan).
- c) PTJ **mengemaskini tarikh** persaraan di Sistem HCM. Disertakan skrin PA30 dan tatacara untuk semakan/kemaskini IT0041 : Date Specification bagi tarikh persaraan pegawai:
  - 1) Masukkan Nombor Gaji di ruangan Personnel No.
  - 2) Klik Basic Personal Data
  - 3) Pilih Date Specifications
  - 4) Klik Simbol *Create* untuk kunci masuk baru atau simbol *Change* untuk meminda tarikh bersara sedia ada.

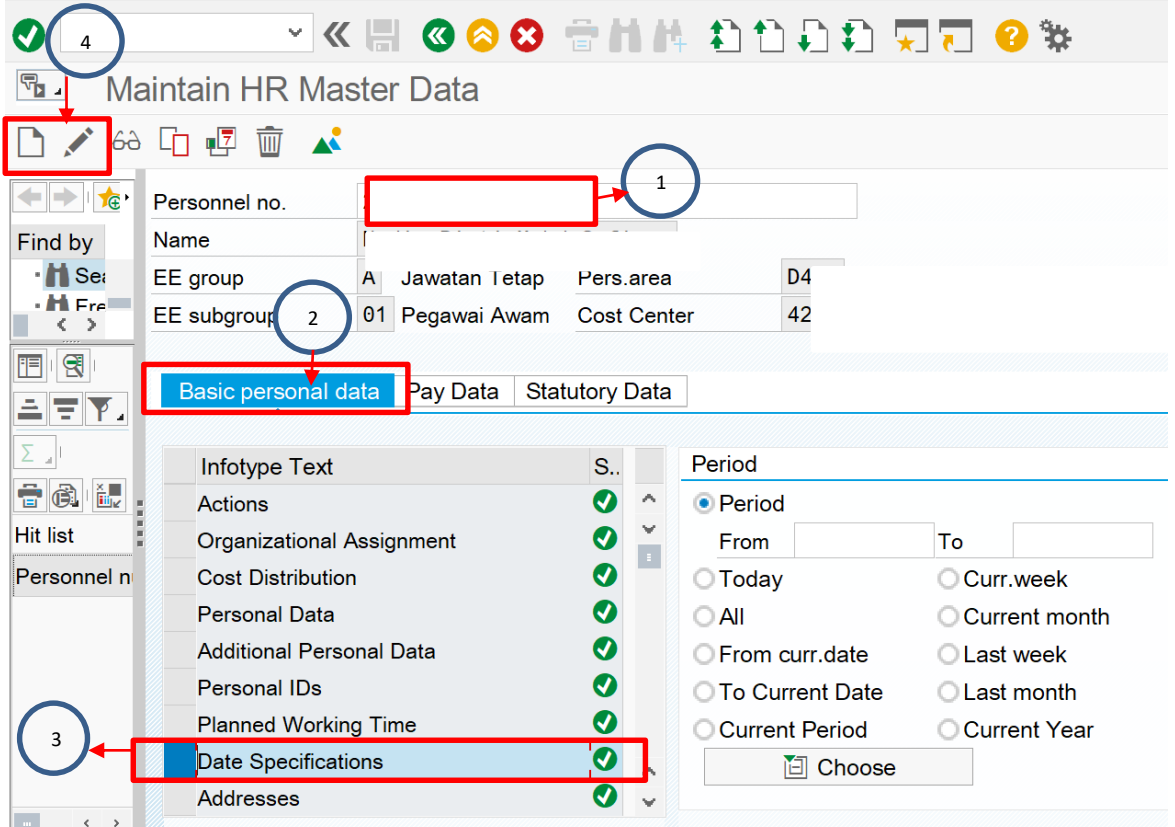

- 5) Masukkan Tarikh Pencen / Bersara Awal Pegawai Plih Date Type 03 Pencen / Bersara Awal
- *6)* Tekan *Enter* dan Simbol *Save* 😾 **Pilih Date** Type 03 🗟 🚫 👧 I 🗁 🛙 Ø Pencen / Bersara Copy Date Specifications Awal ki 🕒 🔊 DT Date type 01 Lantikan pertama Personnel No Lantikan Sekarang Namel 02 Pencen/Bersara Awal A lawatan Tetap EE group Persia 03 Find by Request Exemption PI 13 Person Pers. EE subgroup 01 Pegawai Awam 19 Collecti 01.08.2019 31.1 Start to 23 Employm. Termin. TVL 🔹 🛗 Search 🕯 85 🛗 Free se 4 🕩 **Date Specifications** Rational. Pymt Date **A**6 Q FV Date type Date KL ፲ 🖌 01 Lantikan pertama 01.07.2019 ΙP RF
- d) PTJ dinasihatkan untuk menyemak dengan teliti **Laporan ZRPY025** (Payroll Master Listing) bagi mengenalpasti bilangan perjawatan dan bilangan pengisian sebenar yang ada di jabatan masing-masing.
- e) PTJ mengambil tindakan membuat di PA40 Tindakan 49 Penamatan jika pegawai patut bersara pada tarikh berkenaan.

Sebarang pertanyaan sila hubungi Unit Gaji JANM Pahang di talian 09-5915024 /5025 /5019 /5005. Kerjasama pihak tuan/puan dalam perkara ini amatlah dihargai.

Sekian, terima kasih.

Unit Gaji Jabatan Akauntan Negara Malaysia Negeri Pahang 13 Mac 2024

# TATACARA JANA LAPORAN ZRPY110 (SENARAI TARIKH PERSARAAN DAN TAMAT KONTRAK)

Laporan ZRPY110 (Senarai Tarikh Persaraan Dan Tamat Kontrak) boleh digunakan oleh PTJ untuk membuat pemantauan ke atas tarikh bersara/ tamat kontrak pegawai di Jabatan masing-masing dan seterusnya mengambil Tindakan 49-Penamatan (jika berkaitan). Laporan ini dijana untuk memaparkan senarai pegawai yang akan bersara atau tamat kontrak.

Tarikh persaraan yang dipaparkan adalah berdasarkan tarikh bersara awal/ pencen di IT0041. Jika tarikh ini tiada di IT0041, tarikh persaraan akan dikira berdasarkan tarikh lahir pegawai di IT0002. Tarikh tamat kontrak yang dipaparkan pula adalah berdasarkan tarikh tamat kontrak di IT0019.

Terdapat 4 jenis laporan yang boleh diperolehi oleh PTJ apabila menjana Laporan ZRPY110 iaitu:-

- i. Retirement List
- ii. Blank Retirement Date
- iii. Contract End List
- iv. Blank Contract End Date

## A. LAPORAN ZRPY110 - RETIREMENT LIST

1. Masukkan tcode ZRPY110

| 🖻 <u>M</u> enu <u>E</u> dit <u>F</u> avorites Extr <u>a</u> s System <u>H</u> elp |    |                         |
|-----------------------------------------------------------------------------------|----|-------------------------|
| 🛛 🖉 🔽 zrpy110 💦 👻 🤤 I 😪 🚷 👷 I 🚔 🛗 👫 I 🏝 🏝 I 💭 🛃                                   |    | ) 💻                     |
|                                                                                   |    |                         |
| SAP Easy Access - User Menu for SURIANI BINTI WA                                  | H  | 4 <i>T</i>              |
|                                                                                   |    |                         |
|                                                                                   |    |                         |
| Tevorites                                                                         | -  | -                       |
| • 🜟 ZRPY025 - Payroll Master Listing                                              | Τ. | -                       |
| • 🜟 SM37 - Overview of job selection                                              |    | 100                     |
| • 🜟 ZRPY054 - SenaraiKod (Pdptan/Potongan, P.Pbyr,                                |    | 1                       |
| • 🜟 SP01 - Output Controller                                                      |    |                         |
| • 📩 SQ01 - SAP Query: Maintain queries                                            |    |                         |
| • 📩 ZIPY002 - Employee Data Validation                                            |    |                         |
| • 📌 PA20 - Display HR Master Data                                                 |    | 1996                    |
| • 📌 PA30 - Maintain HR Master Data                                                |    | - 62                    |
| • 📌 PA40 - Personnel Actions                                                      |    |                         |
| • 📩 ZRPY118 - Create Employee Vendor                                              |    | Line:                   |
| REGULAR CYCLE                                                                     |    |                         |
| LAPORAN                                                                           | _  |                         |
| User Menu for SURIANI BINTI WAHAT                                                 |    |                         |
| BASIC ACCESS                                                                      |    |                         |
| HCM - OPERASI (AO)                                                                |    | 1                       |
| * 💬 PA20 - Display HR Master Data                                                 |    | 1.20                    |
|                                                                                   |    |                         |
| * ♥ S_AHR_61016380 - Logged Changes in Infotype Data                              |    | 1000                    |
| * 🕼 ZRPY054 - SenaraiKod (Pdptan/Potongan, P.Pbyr,                                |    | -                       |
| * 🖞 ZPYT007 - AO Overall PY Simulation Status                                     |    |                         |
| * 🗘 ZPYT015 - Maintain File IDs                                                   |    |                         |
| * 1 2PY 1025 - Maintain Wage Type Email Receipients                               |    | Maria.                  |
| HCM - PENYEDIA (AO)                                                               |    | 11 A                    |
| HCM - PENYEMAK (AO)                                                               |    |                         |
| * CP PCOU_M99_CIPC - Check Completeness of Posting                                |    | 577                     |
| * CP PCUU_M99_CIPE - Create Posting Kun                                           |    | 1                       |
| * (C) SPUI - Output Controller                                                    |    | 2                       |
| * 17 ZIPTUV4 - HKMIS EE HK Data-Indound List                                      |    | And and a second second |
| ZRPCSCUUU - Scheduler For Partaller Accounting                                    |    |                         |

## 2. Masukkan maklumat seperti di bawah:-

| Senarai Tarikh P                                                       | ersaraan d   | lan Tamat Kontrak |  |
|------------------------------------------------------------------------|--------------|-------------------|--|
| € <b>€</b>                                                             |              |                   |  |
| Selections from                                                        |              |                   |  |
| Selection                                                              | ,<br>        |                   |  |
| Personnel Number                                                       |              |                   |  |
| Employment status                                                      |              | 3                 |  |
| Personnel area                                                         |              |                   |  |
| Personnel subarea                                                      |              |                   |  |
| Employee group                                                         |              | A 📑               |  |
| Employee subgroup                                                      |              |                   |  |
| Business area                                                          |              | 1006              |  |
| Payroll area                                                           |              | <u>c1</u>         |  |
| Functional Area                                                        | (2)L         |                   |  |
|                                                                        |              |                   |  |
| Additional Selection                                                   |              |                   |  |
| Key Date                                                               | SETIAP BULAN | 31.03.2024 3      |  |
| Pay Center                                                             |              |                   |  |
|                                                                        | 4            | PAY CENTER        |  |
| List Generation Type                                                   |              |                   |  |
| Retirement List     S     Blank Retirement Date                        |              |                   |  |
| <ul> <li>Contract End List</li> <li>Blank Contract End Date</li> </ul> |              |                   |  |
|                                                                        |              |                   |  |

3. Bagi menjana laporan senarai tamat kontrak (Contract End List), menggunakan tatacara yang sama cuma tick pada Contract End List.

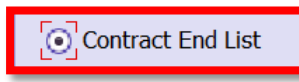

Contoh paparan Laporan Retirement List

| Laporan : ZRPY110<br>Kod Transaksi : ZRPY110<br>Pengguna :                                                                                    | JAB AKAUNTAN NEGARA MSIA NEG PAHANG<br>Senarai Tarikh Persaraan dan Tamat Kontrak<br>Senarai Bersara Dari 01.03.2024 Sehingga 31.03.2024 |               |  | Tarikh<br>Masa<br>Muka Sura |
|----------------------------------------------------------------------------------------------------|----------------------------------------------------------------------------------------------------|---------------|--|-----------------------------|
| abat Perakaunan : 1006 JANM NEGERI PAHANG Kump PTJ/PTJ : 42 / 42100101<br>awai Pengawal : D4 KSU Kem Kesihatan Pusat Pembayar : 0013 Hospital |                                                                                                    |               |  |                             |
| Bil No Gaji Nama                                                                                                    | Tarikh Bersara(IT0041)                                                                                                    | Umur Sekarang |  |                             |
| 1 Jenah Bt Said                                                                                                    | 25.03.2024                                                                                                    | 58            |  |                             |

- 4. Setelah mendapat maklumat berikut, mohon buat penamatan gaji pegawai berkenaan di PA40 Sistem HCM.
- 5. Sekiranya, berlaku kesilapan tarikh persaraan mohon kemaskini di IT0041 : Date Specification. Sila kemaskini tarikh sebenar persaraan pegawai.

#### B. LAPORAN ZRPY110 - BLANK RETIREMENT LIST (MEMAPARKAN MAKLUMAT PEGAWAI YANG TIADA TARIKH PENCEN DIKUNCI MASUK DALAM SISTEM HCM)

| Senarai Tarikh Persaraan dan Tamat Kontrak                             |
|------------------------------------------------------------------------|
|                                                                        |
| Selections from                                                        |
| Selection                                                              |
| Personnel Number                                                       |
| Employment status 3                                                    |
| Personnel area                                                         |
| Personnel subarea                                                      |
| Employee group A                                                       |
| Employee subgroup                                                      |
| Business area 1006                                                     |
| Payroll area                                                           |
| Functional Area                                                        |
|                                                                        |
| Additional Selection                                                   |
| Key Date3 31.03.2024 DATE HUJUNG                                       |
| Pay Center MASUKKAN NO<br>PAY CENTER SETIAP BULAN                      |
| List Generation Type                                                   |
| <ul> <li>Retirement List</li> <li>Blank Retirement Date</li> </ul>     |
| <ul> <li>Contract End List</li> <li>Blank Contract End Date</li> </ul> |
|                                                                        |

## CONTOH PAPARAN LAPORAN BLANK RETIREMENT LIST

| Senarai Tarikh Persaraan dan Tamat Kontrak                                |                                                       |                                                            |                                      |                      |  |  |  |
|---------------------------------------------------------------------------|-------------------------------------------------------|------------------------------------------------------------|--------------------------------------|----------------------|--|--|--|
|                                                                           |                                                       |                                                            |                                      |                      |  |  |  |
|                                                                           |                                                       |                                                            |                                      |                      |  |  |  |
| Lapo                                                                      | Laporan : ZRPY110 JAB AKAUNTAN NEGARA MSIA NEG PAHANG |                                                            |                                      |                      |  |  |  |
| Rod                                                                       | Transaksi :                                           | saksi : ZRPY110 Senarai Tarikh Persaraan dan Tamat Kontrak |                                      |                      |  |  |  |
| reng                                                                      | yuna .                                                |                                                            | Senarat Haua Tatikh DelSara          |                      |  |  |  |
| Pejabat Perakaunan : 1006 JANM NEGERI PAHANG Kump PTJ/PTJ : 47 / 47022101 |                                                       |                                                            |                                      |                      |  |  |  |
| Pegaw                                                                     | ai Pengawal                                           | : D7 KSU Kem Sumber Manusia                                | Pusat Pembayar : 0001 Inst. P        | erindustrian Kuantan |  |  |  |
|                                                                           |                                                       |                                                            |                                      | 7                    |  |  |  |
| Bil                                                                       | No Gaji                                               | Nama                                                       | Tarikh Bersara(IT0041) Umur Sekarang |                      |  |  |  |
| 1                                                                         |                                                       | SUZAILA BINTI WAHAB@WAHIB                                  | 32                                   |                      |  |  |  |
| 2                                                                         |                                                       | AERSYAD BIN ABDUL GHAFFAR                                  | 31                                   |                      |  |  |  |
| 3                                                                         |                                                       | Mohd Ruby Bin Mohammad Nor                                 | 49                                   |                      |  |  |  |
| 4                                                                         |                                                       | Mohd Hairi Bin Mohd Shah                                   | 44                                   |                      |  |  |  |
| 5                                                                         |                                                       | Mohamad Bin Ibrahim                                        | 50                                   |                      |  |  |  |
| 6                                                                         |                                                       | Zald Bin Zanari<br>Mfondi Din Cubib                        | 51                                   |                      |  |  |  |
| 8                                                                         |                                                       | Sabarni Bt Abdullab                                        | 44                                   |                      |  |  |  |
| 9                                                                         |                                                       | Leni @ Chantiravathani A/P Poobalan                        | 44                                   |                      |  |  |  |
| 10                                                                        |                                                       | Juwaidy Asmawi Bin Zulkefli                                | 41                                   |                      |  |  |  |
| 11                                                                        |                                                       | Nurul Aida Binti Sulong                                    | 37                                   |                      |  |  |  |
| 12                                                                        |                                                       | Mohd Rauf Bin Ali Khan                                     | 41                                   |                      |  |  |  |
| 13                                                                        |                                                       | Nurul Nadiah Bt Ab Wahab                                   | 38                                   |                      |  |  |  |
| 14                                                                        |                                                       | Ahmad Amri Bin Mahmad Rezali                               | 52                                   |                      |  |  |  |

1. Sila kemaskini tarikh sebenar persaraan pegawai di IT0041 Date Specifications.